**GOJEP User Guide-UG-3/22** 

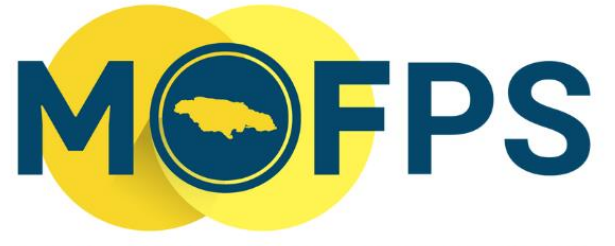

MINISTRY OF FINANCE AND THE PUBLIC SERVICE

# **OFFICE OF PUBLIC PROCUREMENT POLICY**

# GOJEP QUICK GUIDE FOR SUPPLIERS

# **Table of Contents**

| Document ID                              | Error! Bookmark not defined. |
|------------------------------------------|------------------------------|
| Table of Contents                        | 1                            |
| 1. Introduction                          | 2                            |
| 2. Supplier Registration Process         | 2                            |
| 2.1 Activation of Supplier Accounts      |                              |
| 2.2 Public Procurement Commission (PPC)  |                              |
| 3. Access to Procurement Opportunities   |                              |
| 3.1 Subscribing to a Tender Competition  |                              |
| 4. Submission of Electronic Bids         |                              |
| 4.1 Pre-requisites:                      |                              |
| 4.2 Submission Steps:                    | 7                            |
| 5. Types of Submissions                  |                              |
| 5.1 Offline Evaluation Submission Option |                              |
| 5.2 Online Evaluation Submission Option  |                              |
| 5.2.1 Eligibility Criteria               |                              |
| 5.2.2 Technical Proposal                 |                              |
| 5.2.3 Financial Proposal                 |                              |
| 6. Management of a bid                   |                              |

# 1. Introduction

The GOJEP System Quick Guide for Suppliers offers concise information on system registration and other functionalities to aid interested parties to participate in GOJ tender opportunities through the GOJEP portal.

The Government of Jamaica Electronic Procurement (GOJEP) System is administered by the Ministry of Finance and the Public Service (MOFPS) through the Office of Public Procurement Policy (OPPP), and is accessed via the URL <u>www.gojep.gov.jm</u>.

The system is designed for the electronic management of procurement opportunities and has functionalities to facilitate:

- Supplier registration and authorization;
- Creation and publishing of tenders for goods, services, and works procurements;
- Electronic collaboration;
- Supplier submission of electronic bids;
- Electronic opening of tenders;
- Tender evaluation and award of contract; and
- Contract management.

The system is managed and supported by the Office of Public Procurement Policy Branch (OPPPB) e-Services Team; while also providing access to the GOJ's Public Procurement Commission (PPC), for the authorization of Suppliers who wish to participate in Government procurement activities. The System also makes use of the European based Common Procurement Vocabulary (CPV) procurement classification system for the tracking and analysis of procurement transactions.

The system supports the procurement methods and techniques prescribed in the GOJ's Public Procurement Act (PPA) 2015 and Public Procurement Regulations (PPR) 2018.

Users can view general information on procurement tender competitions, the GOJ procurement legislation and other publications by accessing the appropriate link in the 'Information' section of the web site. All suppliers wishing to participate in, or receive notifications of GOJ tender opportunities by email are required to 'Register as a Supplier' in GOJEP.

# 2. Supplier Registration Process

To participate in government tenders, suppliers MUST first be registered in GOJEP. To do this, click on the link *"Register as a Supplier"* from the homepage of the site (<u>www.gojep.gov.jm</u>).

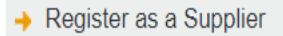

There are three steps to the registration process, which requires users to provide information regarding the details of their organization, select CPV codes of interest, and to create login credential for the user (Supplier Admin). Supplier Admins will be responsible for the management of the supplier's account in the system as well as to add other users, if required, for the organization. **The steps are as follows:** 

#### Step 1:

Populate the required information in the below fields (fields tagged with an asterisk are mandatory)

| Step 1: Organisation Details                                                                          |                                                                        |                                                                            |                                                         |
|----------------------------------------------------------------------------------------------------|------------------------------------------------------------------------|----------------------------------------------------------------------------|---------------------------------------------------------|
| * Organisation Name:                                                                                  |                                                                        |                                                                            |                                                         |
| Suppler Abbreviation:                                                                                 |                                                                        |                                                                            |                                                         |
| Organisation Type:                                                                                    | -Select Organisation Type-                                             |                                                                            | ~                                                       |
| f you selected "Sole Trader" from Organica<br>rou. If you have selected any other Organi:<br>ugister: | tion Type above then please enter<br>ration Type then as a minimum rec | any information if applicable to you<br>privement you must complete at lea | to assist us in identifyin<br>at one of the following t |
| * Country of Registration:                                                                            | Select                                                                 | *                                                                          |                                                         |
| Company Registration Number:                                                                          |                                                                        |                                                                            |                                                         |
| Organisation has Jamaican Registration:                                                               | No                                                                     | ¥                                                                          |                                                         |
| Taxpayer Registration Number (TRN):                                                                   |                                                                        |                                                                            |                                                         |
| Taxation Compliance Reference (TCC)#:                                                                 |                                                                        |                                                                            |                                                         |
| Texation Compliance Expiration Date:                                                                  |                                                                        |                                                                            |                                                         |
| D-U-N-S number:                                                                                       |                                                                        | 0                                                                          |                                                         |
| Address:                                                                                              |                                                                        |                                                                            |                                                         |
| Postal Code:                                                                                          |                                                                        |                                                                            |                                                         |
| CRy:                                                                                                  |                                                                        |                                                                            |                                                         |
| Country.                                                                                              | Select                                                                 | *                                                                          |                                                         |
| Enak                                                                                                  |                                                                        |                                                                            |                                                         |
| Phone Number.                                                                                         |                                                                        |                                                                            |                                                         |
| Fax                                                                                                   |                                                                        |                                                                            |                                                         |
| Year of Incorporation:                                                                                |                                                                        |                                                                            |                                                         |
| NSME Qualification Status:                                                                            | Not Defined                                                            | ×                                                                          |                                                         |
| MSME Last Update Date:                                                                                |                                                                        |                                                                            |                                                         |
|                                                                                                    | I'm not a robot                                                        | INCARTICHA<br>Pristy - Terrs                                               |                                                         |

Select the "Validate & Continue" button to proceed to the next page.

#### Step 2:

The Supplier must subscribe to a set of Common Procurement Vocabulary (CPV) codes relating to their business offerings, which will facilitate the automatic notification (by e-mail) when Tender opportunities of similar category codes are published by GOJ procuring entities.

| The Common Procurement Voc<br>standardising the references use<br>based on a tree structure compris<br>forming the subject of the contract<br>interest are optional for the regis<br>automatically notify via email all S | abulary (CPV) establishes a single classification system for public procurement aimed a<br>by procuring entities to describe the subject of procurement contracts. The main vocabulary is<br>img 8 digit codes associated with wording that describes the type of supplies, works or services<br>The CPV is maintained by the European Commission of the European Union. The CPV codes or<br>tration of a Supplier When an open public procurement competition is published, the system will<br>appliers whose CPVs of interest match the CPV codes of the competition itself. |
|----------------------------------------------------------------------------------------------------|----------------------------------------------------------------------------------------------------|
| Step 2: Register CPV Codes                                                                                                    |                                                                                                    |
| CPV Codes of interest:                                                                                                    |                                                                                                    |

Click on the search icon (red highlight) and select all related codes of interest. Click on the "Next" button to proceed to the next page.

#### Step 3:

Register Administrator

| Step 3: Create Administrator Account |         |   |          |         |      |        |
|--------------------------------------|---------|---|----------|---------|------|--------|
| *First Name:                         |         |   |          |         |      |        |
| *Last Name:                          |         |   |          |         |      |        |
| *Username:                           |         |   |          |         |      |        |
| *Password:                           |         |   | Password | d Rules |      |        |
| *Re-enter Password:                  |         |   |          |         |      |        |
| *Email:                              |         |   |          |         |      |        |
| Address:                             |         |   |          |         |      |        |
| Postal Code:                         |         |   |          |         |      |        |
| City:                                |         |   |          |         |      |        |
| *Country:                            | Jamaica | ~ |          |         |      |        |
| Phone Number:                        |         |   |          |         |      |        |
| Mobile Phone Number:                 |         |   |          |         |      |        |
| Fax:                                 |         |   |          |         |      |        |
| * Secret question:                   | Select  | ~ |          |         |      |        |
| *Secret answer:                      |         |   |          |         |      |        |
|                                      |         |   |          |         |      | 0      |
|                                      |         |   | Finish   | Reset   | Back | Cancel |
| *Fielde with actorick are mandaton:  |         |   |          |         |      |        |

Populate the required field and select the "Finish" tab in the "Register Administrator" page

### **2.1 Activation of Supplier Accounts**

Upon completion and submission of your registration details, an automatic email notification will be sent to the email address provided during the registration process. The Email will contain your registration transaction number that is required to activate your account upon logging in with the username and password you created. Copy and

paste the registration transaction number from your email and select "Submit".

Identification Number
Please, enter the transaction number you
received by e-mail

You will then be required to download, read and accept the system user agreement, then select the "Finish Go to my Profile" tab.

Thereafter, the account will be assessed and approved by the Ministry of Finance System Administrators. Supplier Admin User will receive an email, once the account has been approved indicating an activated status.

# 2.2 Public Procurement Commission (PPC)

In 2021, the processes involved with the application of new and renewal of registration for the PPC certificate was integrated with the GOJEP system under the module, "Supplier Registration System (SRS)". It is important to note that the full technical support and services remain solely with the PPC.

All new suppliers applying for a PPC certification MUST first register as supplier in the GOJEP system (*See registration procedures above).* 

For additional information on the application process for PPC certificates, kindly visit the PPC website at <u>www.ppc.gov.jm</u> and navigate to the 'Manuals" page or contact the Commission via email at general.ppc.gov.jm or via tele: 876-669-7352/754-3747 or 4515/676-5443/807-3154.

# 3. Access to Procurement Opportunities

Suppliers can access the list of published procurement opportunities under the 'Current Competitions' link at the top right of the Home page. Additionally, registered suppliers will receive an email notification informing of the procurement opportunity in alignment with the CPV code/s subscribed to, at the registration stage.

# 3.1 Subscribing to a Tender Competition

To participate in a Tender competition, the Supplier user should select the competition from the list provided using the Search functionality or from the email notification received.

Upon selection of the tender, the user will be presented with a summary of the competition details. The user should then click on the 'Show Menu' button (top right) and from the drop down, select 'competition documents', then select the contract document tab to view the respective tender documents. Finally, click the "download zip file" to subscribe to procurement opportunity. Failure to accurately subscribe to the tender will restrict the ability to submit your bid response.

# 4. Submission of Electronic Bids

For successful Submission (Upload) of your Bid – Proposal, the following instructions must be followed:

Failure to follow all the steps as listed will result in an invalid bid submission

### 4.1 Pre-requisites:

Submission (Upload) of Bids in the e-Tendering System is done through specialized Tender Preparation Tool (TPT) software which validates and encrypts the bid response prior to upload to the platform.

<u>Note: For details on how to 'Install and Activate' Java in your Browser, please refer to:</u> **The GOJEP JAVA Installation Guide may be accessed by clicking <u>here</u>.** 

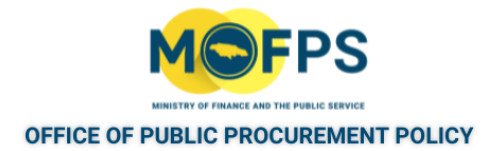

### 4.2 Submission Steps:

- I. Select the List of my CfTs option from the Competition Management panel of the Home Page, and from the list of My Competitions displayed, Select the Tender for which you intend to submit (Upload) a Bid Proposal;
- **II.** Select the **Show Menu** option on the View competition details form, which is now displayed and then select the **Bid submission** option from the dropdown list;
- III. You will now be presented with a View Bids form as shown below. Select the "Accept & Confirm all of the above" tab; as shown in the below figure 1 - 2 respectively.

#### Government of Jamaica – e-GP System

To participate in any competition via the electronic platform, the 'Admin user' must be associated to it; and is therefore required to select one of two options seen in Table 1 below:

| Association with competition - Google Chrome                                                                                                    | -                                                   |                 | $\times$  |
|----------------------------------------------------------------------------------------------------|-----------------------------------------------------|-----------------|-----------|
| jamaica-demo.eurodyn.com/epps/cft/prepareAssociateUser.d                                                                                                    | lo?res <mark>ou</mark> rceId=                       | 226868          | . 0       |
| Association with Competition                                                                                                    |                                                     |                 |           |
| The eTendering system supports automated notifications to keep associated users up to date with all                                                                                                    | Competition advance                                 | s. These com    | orise the |
| publication of new Notices, Addenda, Corrigenda, Clantications, while there are also notificati<br>approaching important dates of the Competition. Please select a type of association for this Competit<br>You will be able to individually manage the list of users of your organisation with the CfT, through th<br>workspace.                                                                                                    | ons for informing as<br>ion.<br>e new "Manage assoc | iations" tab in | s abou    |
| publication of new Notices, Addenda, Corrigenda, Clantications, while there are also notificati<br>approaching important dates of the Competition. Please select a type of association for this Competit<br>You will be able to individually manage the list of users of your organisation with the CfT, through th<br>workspace.<br>Type of association                                                                                          | ons for informing as                                | iations" tab in | s about   |
| publication of new Notices, Addenda, Corrigenda, Clantications, while there are also notificati<br>approaching important dates of the Competition. Please select a type of association for this Competit<br>You will be able to individually manage the list of users of your organisation with the CfT, through th<br>workspace.           Type of association           0         1. Associate all users of this Supplier with this Competition | ons for informing as                                | iations" tab in | the CfT   |

Figure 1

In order to proceed to the next screen, the user must click on the tab to 'Accept & Confirm all of the above', as seen in figure 2 below:

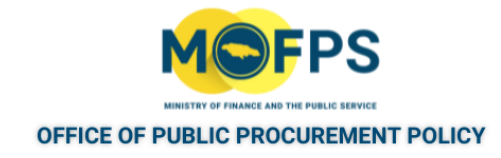

View bids

| n   |          |
|-----|----------|
|     |          |
|     |          |
|     |          |
| ils |          |
| e   | Username |
|     | test05   |
|     | ils<br>e |

Figure 2

IV. Next, Select the Launch Tender Preparation button on the View Bids Form in Figure 3 below. (This action will prompt the Java Software launch). Select the option 'Keep' as it appears, then 'Open' the file.

| submission is not<br>click on "Launch Te<br>ite often. After com | w open.<br>Inder Preparation* I<br>pleting all sections,                                                                                                  | link for the<br>submit you                                                                                                    | Tender Preparatio<br>ur tender. Your te                                                                                                    | on Tool to start and<br>nder should then b                                                                                                    | then complete<br>e listed in the lis                                                                                                    | all sections, saving a t of submitted tende                                                                                                    |
|------------------------------------------------------------------|----------------------------------------------------------------------------------------------------|----------------------------------------------------------------------------------------------------|----------------------------------------------------------------------------------------------------|----------------------------------------------------------------------------------------------------|----------------------------------------------------------------------------------------------------|----------------------------------------------------------------------------------------------------|
| Procurement of Co                                                | moutera                                                                                                    |                                                                                                    |                                                                                                    |                                                                                                    | ~                                                                                                    | Close                                                                                                    |
| our draft tender be                                              | fore you open any                                                                                                    | other me                                                                                                    | nu or leave the t                                                                                                    | ender preparation                                                                                                    | tool.                                                                                                    |                                                                                                    |
| ed data in your dr<br>and Submit tender                          | aft tender is store<br>" button, which en                                                                                                    | d locally o<br>crypts and                                                                                                    | n your PC. No d<br>seubmits your b                                                                                                    | ata is transferred<br>ender.                                                                                                    | to the system                                                                                                    | until you click on tr                                                                                                    |
|                                                                  |                                                                                                    |                                                                                                    |                                                                                                    |                                                                                                    |                                                                                                    |                                                                                                    |
|                                                                  | Laund                                                                                                    | h Tender                                                                                                    | Preparation                                                                                                    |                                                                                                    |                                                                                                    |                                                                                                    |
|                                                                  |                                                                                                    |                                                                                                    |                                                                                                    |                                                                                                    |                                                                                                    |                                                                                                    |
| ted blds                                                         |                                                                                                    |                                                                                                    |                                                                                                    |                                                                                                    |                                                                                                    |                                                                                                    |
|                                                                  | D/P                                                                                                    | T/P                                                                                                    | T/P                                                                                                    | Torontor                                                                                                    |                                                                                                    |                                                                                                    |
| Name D/P<br>receipt<br>ID                                        | submission<br>time                                                                                                    | receipt<br>ID                                                                                                    | submission<br>time                                                                                                    | conformance                                                                                                    | Status D/P<br>mate<br>resu                                                                                                    | Received<br>on Time<br>it                                                                                                    |
| Name D/P<br>receipt<br>ID                                        | submission<br>time                                                                                                    | ID                                                                                                    | submission<br>time                                                                                                    | conformance                                                                                                    | Statue D/P<br>mate<br>resu                                                                                                    | Received<br>on Time                                                                                                    |
| Name D/P<br>receipt<br>ED                                        | submission<br>time                                                                                                    | ID                                                                                                    | submission<br>time                                                                                                    | conformance                                                                                                    | Statue D/P mab                                                                                                    | Received<br>on Time<br>Remove                                                                                                    |
| Name D/P<br>receipt<br>abmitted/Contents V<br>ms/UnVerified Cont | entited   Partially                                                                                                    | receipt<br>ID<br>/ pass                                                                                                    | submission<br>time                                                                                                    | conformance                                                                                                    | Statue D/P<br>matu<br>resu                                                                                                    | Received<br>on Time<br>tt                                                                                                    |
|                                                                  | eubmitecton IS no-<br>click on "Launch Te<br>lite offen. After com<br>Procurement of Co<br>our draft tender be<br>ed data in your dr<br>and Submit tender | submission is now open.<br>dick on "Launch Tender Preparation"<br>like often. After completing all sections.<br>Procurement of Computers<br>our draft tender before you open any<br>ed data in your draft tender is store<br>and Submit tender" button, which en<br>Lounc<br>ted bids | aubmission is now open.<br>dick on "Launch Tender Preparation" link for the<br>lite often. After completing all sections, submit you<br>Procurement of Computers<br>our draft tender before you open any other me-<br>ed dats in your draft tender is stored locally o<br>and Submit tender" button, which encrypts and<br>Launch Tender<br>ted bids | eubmission is now open.<br>dick on "Launch Tender Preparation" link for the Tender Preparation<br>its often. After completing all sections, submit your tender. Your te<br>Procurement of Computers<br>our draft tender before you open any other menu or leave the t<br>ed data in your draft tender is stored locally on your PC. No d<br>and Submit tender" button, which encrypts and submits your b<br>Launch Tender Preparation<br>ted bids | aubmission is now open.<br>dick on "Launch Tender Preparation" link for the Tender Preparation Teol to start and<br>line often. After completing all sections, submit your tender. Your tender should line b<br>Procurement of Computers<br>our draft tender before you open any other menu or leave the tender preparation<br>ed data in your draft tender is stored locally on your PC. No data is transferred<br>and Submit tender' button, which encrypts and submits your tender.<br>Launch Tender Preparation | aubmission is now open.<br>dick on "Launch Tender Preparation" link for the Tender Preparation Tool to start and then complete<br>line often. After completing all sections, submit your tender. Your tender should then be listed in the lis<br><b>Procurement of Computers</b> Procurement of Computers       Sho         our draft tender before you open any other menu or leave the tender preparation tool.       Sho         ed data in your draft tender is stored locally on your PC. No data is transferred to the system of<br>and Submit tender" button, which encrypts and submits your tender.         Launch Tender Preparation       Example tender. |

Figure 3

V. You will receive a message asking, *"Do you want to run this Application?"* Select the option "Run" as seen in Figure 4 below:

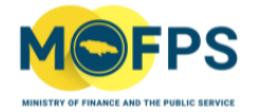

| Do you war                               | it to run this                                                     | application?                                                                                                    |
|------------------------------------------|--------------------------------------------------------------------|----------------------------------------------------------------------------------------------------|
|                                          | Name:                                                              | Tender Preparation Tool                                                                                                    |
| <u></u>                                  | Publisher:                                                         | European Dynamics S.A.                                                                                                    |
|                                          | Location:                                                          | https://jamaica-demo.eurodyn.com                                                                                                    |
| This application w                       | ill run with unrestr                                               | icted access which may put your computer and personal                                                                                                    |
| This application w<br>nformation at risl | ill run with unrestr<br>k. Run this applicat<br>his again for apps | icted access which may put your computer and personal<br>tion only if you trust the location and publisher above.<br>from the publisher and location above |

**VI.** The TPT will now be opened on your desktop (see Figure 5 below). Enter your login Credentials and click **'OK'** to confirm.

| e-PPS e-Tendering |                                      | ×              |
|-------------------|--------------------------------------|----------------|
| Save              | ack and Submit tender                | 0%<br>Complete |
|                   |                                      |                |
|                   | Login X                              |                |
|                   | - Login                              |                |
|                   | Please provide your epps credentials |                |
|                   | Password                             |                |
|                   |                                      |                |
|                   |                                      |                |
|                   |                                      |                |
|                   |                                      |                |

Figure 5

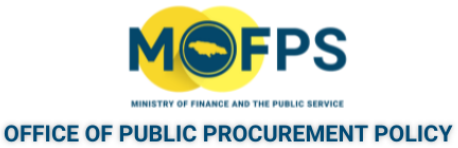

# 5. Types of Configuration/Submissions Options

At this point, the TPT will be displayed as either an **'Offline'** or **'Online'** Evaluation Submission option; depending on how the Tender was configured by the Procuring Entity. The options are as follows:

### **5.1 Offline Evaluation Submission Option**

Offline Evaluation configured Tenders will be displayed with a Section/Envelope labelled 'Offline'. Tenders configured as such, simply requires that you to select the "*Attach File*" option (*as shown in Figure 6*); then Navigate/Search (on your computer) to find and *attach* your single Bid proposal document (containing your technical and financial proposals). Refer to *figure 7-9* thereafter, then selecting the "*Pack and Submit*" option.

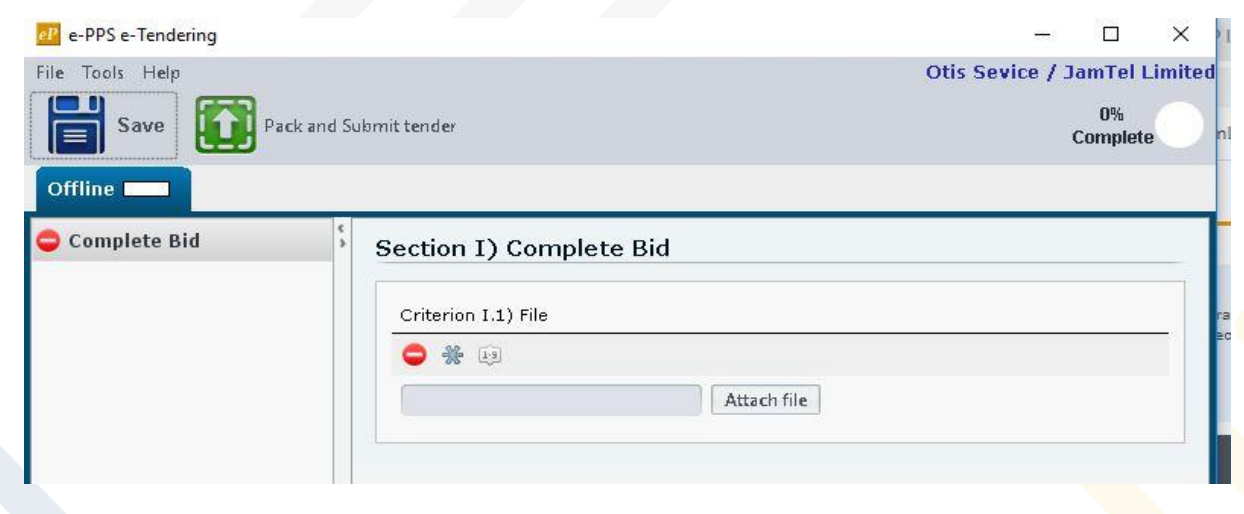

Figure 6

### See Bid file now attached in figure 7 below:

| File Tools Help |              |                                |                | Otis Sevic                       | e / Ja           | mTel L   | _imite     |
|-----------------|--------------|--------------------------------|----------------|----------------------------------|------------------|----------|------------|
| Save Offline    | Pack and Sub | mittender                      |                | 100% Com<br>Please pack and subr | plete<br>nit you | ır tende | r <b>O</b> |
| 오 Complete Bid  | \$           | Section I) Complete Bid        |                |                                  |                  |          |            |
|                 |              | 468344318101\16468344318101.Pl | NG Remove file | View file                        |                  |          |            |

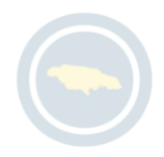

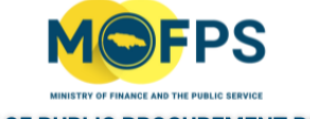

Once you have attached your proposal document, a progress prompt/button on the top right of the TPT, will indicate the percentage status of the upload process. **You MUST WAIT until a message is displayed indicating that the upload is** <u>100%</u> **Complete.** Thereafter, select the "**Pack and Submit tender**" button as shown in figure 8.

| e-PPS e-Tendering |                                                             |           | >   |
|-------------------|-------------------------------------------------------------|-----------|-----|
| File Tools Help   | Otis Sevice / J                                             | amTel L   | imi |
| Save Pack         | d Submit tender 100% Complete<br>Please pack and submit you | ur tender |     |
| Offline           | Section I) Complete Bid                                     |           |     |
|                   | Criterion I.1) File                                         |           |     |
|                   | 🤣 🏶 😝                                                       |           |     |
|                   | 468344318101\16468344318101.PNG Remove file View file       |           |     |
|                   | Uploading tender 39%                                        |           |     |

Figure 8

Table 9 below, shows the percentage of the tender uploaded during the process.

| e-PPS e-Tendering |                                     | >                                                   |
|-------------------|-------------------------------------|-----------------------------------------------------|
| File Tools Help   |                                     | Otis Sevice / JamTel Limi                           |
| Save Pack and     | Submit tender                       | 100% Complete<br>Please pack and submit your tender |
| Complete Bid      | Section I) Complete Bid             |                                                     |
|                   | Criterion I.1) File                 |                                                     |
|                   | 🥝 🎇 19                              |                                                     |
|                   | 468344318101\16468344318101.PNG Rem | ove file View file                                  |
|                   | Unloading tender 39%                |                                                     |

Figure 9

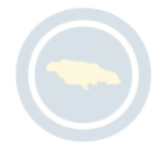

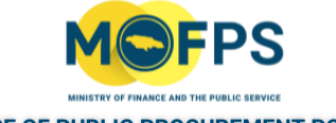

After successful (100%) upload of the Bid, a Message will be displayed indicating *"Your bid was submitted"*. An automatic Tender Receipt ID will be submitted to your email.

| e-PPS e-Tender  | ing                      |                                                      |                                                                                           | S-                 |          | $\times$ >                                                                                                    |
|-----------------|--------------------------|------------------------------------------------------|-------------------------------------------------------------------------------------------|--------------------|----------|----------------------------------------------------------------------------------------------------|
| File Tools Help |                          |                                                      | Otis Sevi                                                                                 | ce / Ja            | amTel L  | imited                                                                                                    |
| Save            | Pack and Su              | ibmit tender                                         | 100% Cor<br>Please pack and su                                                            | nplete<br>bmit you | ur tende |                                                                                                    |
| Offline 💶       |                          |                                                      |                                                                                           |                    |          | -                                                                                                    |
| 🥝 Complete Bio  | d s                      | Section I) Cor                                       | nplete Bid                                                                                |                    |          | -0                                                                                                    |
|                 |                          | Criterion I.1) File                                  | í.                                                                                        |                    |          | _                                                                                                    |
|                 | Tender Submitted         | A 10                                                 |                                                                                           | ×                  |          |                                                                                                    |
|                 | Your bid w<br>Your bid i | ras submitted. Please ac<br>s stored under the "List | ccess/refresh the "View bids" page of the related competitio<br>of submitted bids".<br>OK | n.                 |          | a de la companya de la companya de |
| l               |                          |                                                      |                                                                                           |                    |          |                                                                                                    |

Figure 10

# **5.2 Online Evaluation Submission Option**

Online Evaluation configured Tenders will be displayed with three Sections, Eligibility, Technical and Financial as seen in table 10 below:

Tenders configured as such, requires that you a*nswer* one or a series of questions in three Sections (Eligibility, Technical and Financial) in the TPT. Refer to figure 11-16 thereafter, then selecting the "*Pack and Submit tender*" option.

| THE A DDS & Tendering    |                                    |             |               | _              | $\sim$ |
|--------------------------|------------------------------------|-------------|---------------|----------------|--------|
| rite meste intere        |                                    |             | Otio Coulon ( | Jam Tal I      |        |
| Save Pack at             | Submit tender                      |             | ous sevice /  | 0%<br>Complete |        |
| Eligibility Criteria 💻 👘 | chnical Financial                  |             |               |                |        |
| Eligibility Requirements | Section I) Eligibility Requ        | irements    |               |                |        |
|                          | Criterion I.1) Please attach Valid | Attach file |               |                |        |
|                          | Completed Criteria: W1             |             |               |                |        |

Figure 11

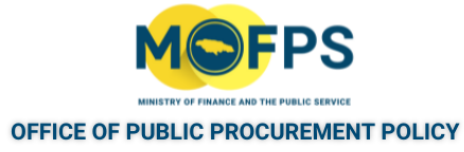

# 5.2.1 Eligibility Criteria

The prospective bidder clicks on the "Eligibility Criteria" tab and answer the relevant questions and/or instructions as they appear in the respective envelopes. Refer to Figure 12.

| 🥂 e-PPS e-Tendering           |                                                                          |          |                 | $\times$ | .0 |
|-------------------------------|--------------------------------------------------------------------------|----------|-----------------|----------|----|
| File Tools Help               | Otis Sev                                                                 | rice / 3 | JamTel Li       | mite     | d  |
| Save Pack and Su              | bmit tender                                                              |          | 40%<br>Complete |          |    |
| Eligibility Criteria Tech     | nical 💶 🛛 Financial 🗔                                                    |          |                 |          |    |
| 🤣 Mechanical Specifications 🖇 | Criterion I) Mechanical Specifications                                   |          |                 |          | I  |
| Fuel Type                     |                                                                          |          |                 |          | l  |
| Standard Equipment to Be s    | Criterion I.1) Please indicate the maximum speed of the bus to be sup    | oplied   |                 | _        | l  |
|                               | S **                                                                     |          | 0               |          | ľ  |
|                               | Oless than 100 km/hr                                                     |          |                 |          | L  |
|                               | O Between 100 and 120 km/hr                                              |          |                 |          |    |
|                               | ◎ Greater than 120 km/hr                                                 |          |                 |          |    |
|                               |                                                                          |          |                 |          |    |
|                               | Criterion I.2) Please indicate if the bus being supplied is Automatic of | Standa   | rd Drive.       |          | ľ  |
|                               |                                                                          |          | 0               | _        | h  |
|                               | Automatic                                                                |          |                 |          | ľ  |
|                               | O Standard                                                               |          |                 |          | ŀ  |
|                               | Criterion I.3) Please attach All Terrain Assessment for the Bus being :  | supplied | 1.              |          |    |
|                               | 🕗 🎇 😥                                                                    |          |                 | -        |    |
|                               | 1644432414580\1644432414580.docx Remove file View file                   |          |                 |          | I  |
|                               |                                                                          |          |                 |          |    |
|                               |                                                                          |          |                 |          |    |

Figure 12

# 5.2.2 Technical Proposal

The prospective bidder clicks on the "**Technical**" tab and answer the relevant questions and/or instructions as they appear in the respective envelopes. Refer to Figures 13 - 14.

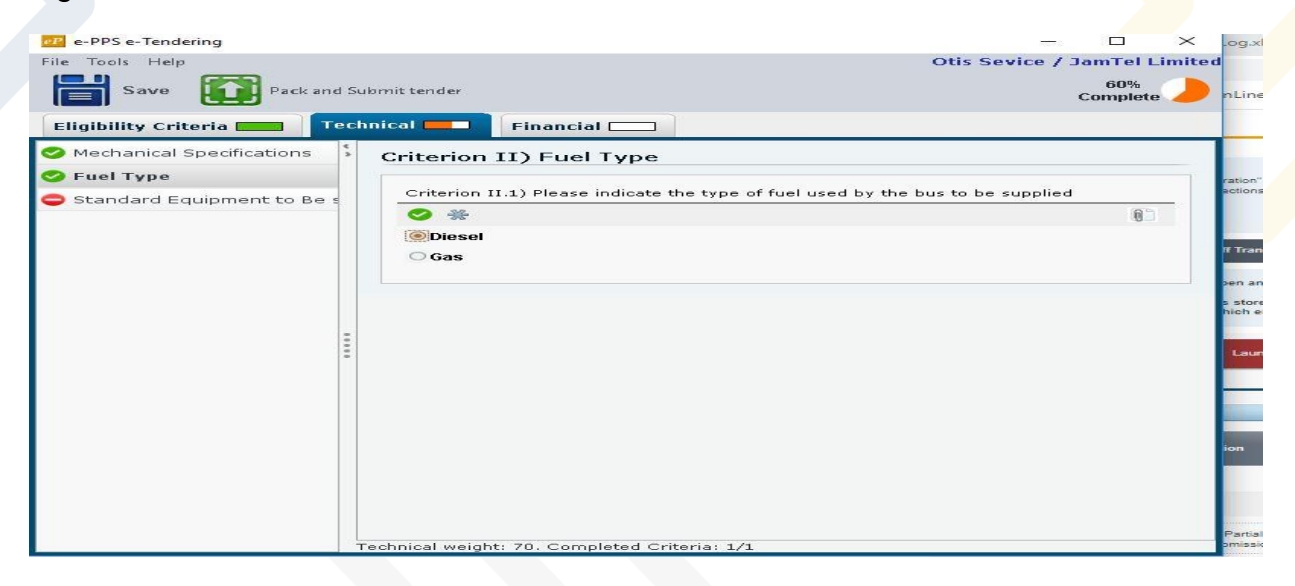

Figure 13

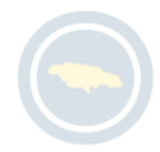

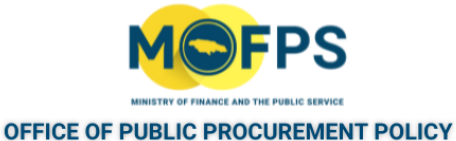

#### e-PPS e-Tendering File Tools Help Otis Sevice / JamTel Limited Save 80% Complete Pack and Submit tender Financial 🗆 Technical **Eligibility** Criteria 🥝 Mechanical Specifications Criterion III) Standard Equipment to Be supplied on the Bus 🥝 Fuel Type 🤣 Standard Equipment to Be supplied on the Bus Criterion III.1) Please indicate the standard equipment to be supplied on the Bus **S** \*\* 0 🧭 First Aid Kit 🧭 Mobile Bathroom 🚺 Disability Ramp Technical weight: 70. Completed Criteria: 1/1

Figure 14

### 5.2.3 Financial Proposal

The prospective bidder selects the "Financial" tab and inserts value and upload proposed for the award of contract, as they appear in the respective envelopes. Refer to Figures 15 - 16.

| e-PPS e-Tendering             |                                  |                           | – – ×                        |
|-------------------------------|----------------------------------|---------------------------|------------------------------|
| File Tools Help               |                                  |                           | Otis Sevice / JamTel Limited |
| Save Pack and                 | Submit tender                    |                           |                              |
| Eligibility Criteria <b>E</b> | chnical E                        |                           |                              |
|                               | Year 0                           | Currency JMD 🗸            | Overall Discount             |
|                               | 1                                | Value Pres Disc Rele      |                              |
|                               | Please attach Financial Proposal | 15,000,000.00 15,00 15,00 | * Attach file                |
|                               | rtals                            | 15,000,000.00 15,0 15,0   |                              |
|                               |                                  |                           |                              |
|                               |                                  |                           |                              |
|                               |                                  |                           |                              |
|                               |                                  |                           |                              |
|                               | :                                |                           |                              |
|                               |                                  |                           |                              |
|                               |                                  |                           |                              |
|                               |                                  |                           |                              |
|                               |                                  |                           |                              |
|                               |                                  |                           |                              |
|                               |                                  |                           |                              |
|                               |                                  |                           |                              |
|                               |                                  |                           |                              |
|                               |                                  |                           |                              |
|                               | <u>  &lt;  </u>                  |                           | >                            |

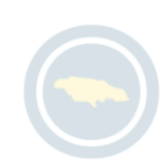

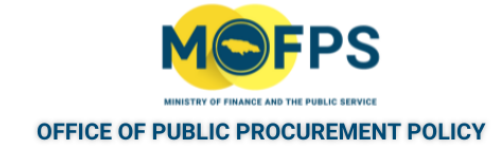

Figure 15

| e-PPS e-Tendering    |                            |                                          | ×                                 |
|----------------------|----------------------------|------------------------------------------|-----------------------------------|
|                      | ack and Submit tender      | Offs<br>Please pack a                    | % Complete<br>nd submit your tend |
| igibility Criteria 🗖 | Technical Finan            | cial                                     |                                   |
|                      | › Year 0                   | Currency JMD 🗸 Ov                        | verall Discount                   |
|                      |                            | Value Pres Disc Rele                     |                                   |
|                      | Please attach Financial Pr | oposal 15,000,000.00 15,00 15,00 \1644 * | Remov View file                   |
|                      | tals                       | 15,000,000.00 15,0 15,0                  |                                   |
|                      | 0.00                       |                                          |                                   |
|                      |                            |                                          |                                   |
|                      |                            |                                          |                                   |
|                      |                            |                                          |                                   |
|                      |                            |                                          |                                   |

Figure 16

Once you have answered all the questions and followed all instructions in the three envelopes and uploaded the relevant attachments, the TPT will now display the progress tracker in green indication 100% complete. Thereafter, select the *Pack and Submit Tender* button

You MUST WAIT for the display message indicating 1<u>00%</u> complete for full upload of the Bid. Thereafter you will receive a message indicating that your bid was submitted successfully.

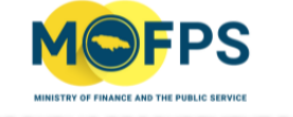

| e-PPS e-Tendering          |                                  |                |             |           |                                     | $\Box \times$ |
|----------------------------|----------------------------------|----------------|-------------|-----------|-------------------------------------|---------------|
| File Tools Help            |                                  |                |             |           | Otis Sevice / Jai                   | mTel Limited  |
| Save Pack and S            | Submit tender                    |                |             | Please pa | 100% Complete<br>ack and submit you | r tend        |
| Eligibility Criteria 🗖 Tec | zhnical Einancial Einancial      |                |             |           |                                     |               |
| 4 5                        | Year 0                           | Currency JMD 🕹 |             |           | Overall Discount                    | %             |
|                            |                                  |                |             |           |                                     |               |
|                            | Please attach Financial Proposal | 15,000,000.00  | 15,00 15,00 | 1644      | * Remov                             | View file     |
|                            | stals                            | 15,000,000.00  | 15,0 15,0   |           |                                     |               |
| 1                          |                                  |                |             |           |                                     |               |
|                            | <                                |                |             |           |                                     | 121           |

Figure 17

### 6. Management of a bid

- A bidder has the right to remove an already submitted bid and replace with a revised/amended proposal prior to the stipulated submission deadline;
- A bidder has a responsibility to ensure all documents prepared for submission are duly updated and reflected on the system;
- A bidder has a responsibility to ensure all requirements for participation in GOJ tender opportunities are met, prior to submitting bid responses;
- A bidder has a responsibility to ensure its bid proposal is completed and submitted on time;
- A bidder has the responsibility to ensure that the latest version of Java software is downloaded, installed and activated on the respective computer device prior to the commencement of its submission.

In the event that a bidder is experiencing technical difficulties, contact must be made with the Office of Public Procurement Policy (OPPP) in the Ministry of Finance and the Public Service via telephone at: (876)932-5220/932-5246/932-5251/932-5253/932-5205/932-5244 or via email at: <u>opppcustomercare@mof.gov.jm</u> immediately or at least two (2) hours before the stipulated deadline for bid submission. Once the stipulated deadline for bid submission is reached, the system will automatically 'Reject' any further submissions.

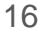